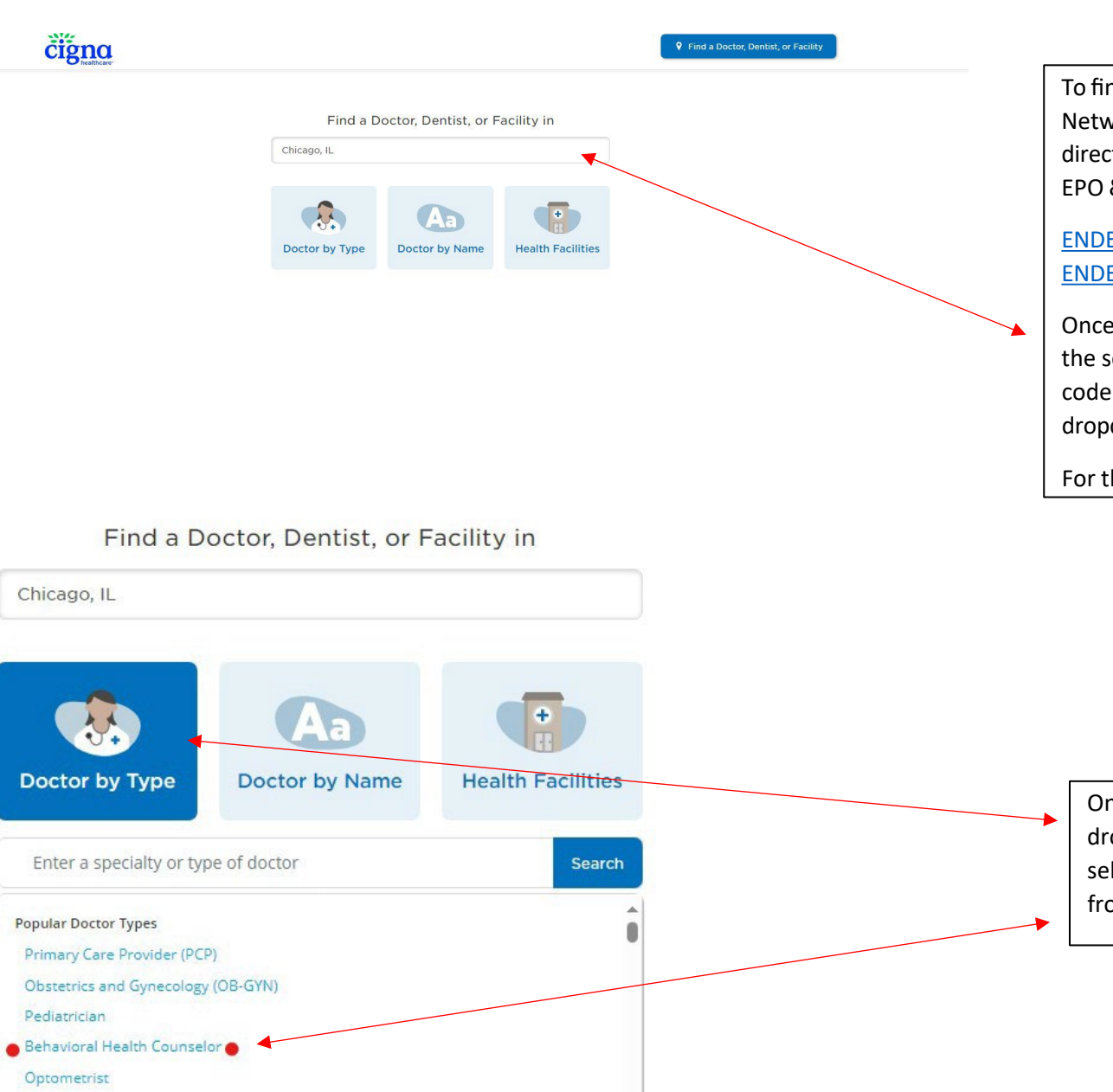

To find providers in the Cigna Behavioral Health Network - you will follow the same steps for both directories, the Endeavor Health Plan directory or the EPO & HDHP Directory.

ENDEAVOR Health Plan Provider Directory ENDEAVOR EPO and HDHP Plan Provider Directory

Once you click on the directory link, you will be taken to the search page. Here you will enter city/state or zip code and then click the Doctor by Type box to get the dropdown.

For this example, I entered Chicago, IL

covered as the Endeavor Health Network on ALL Plans.

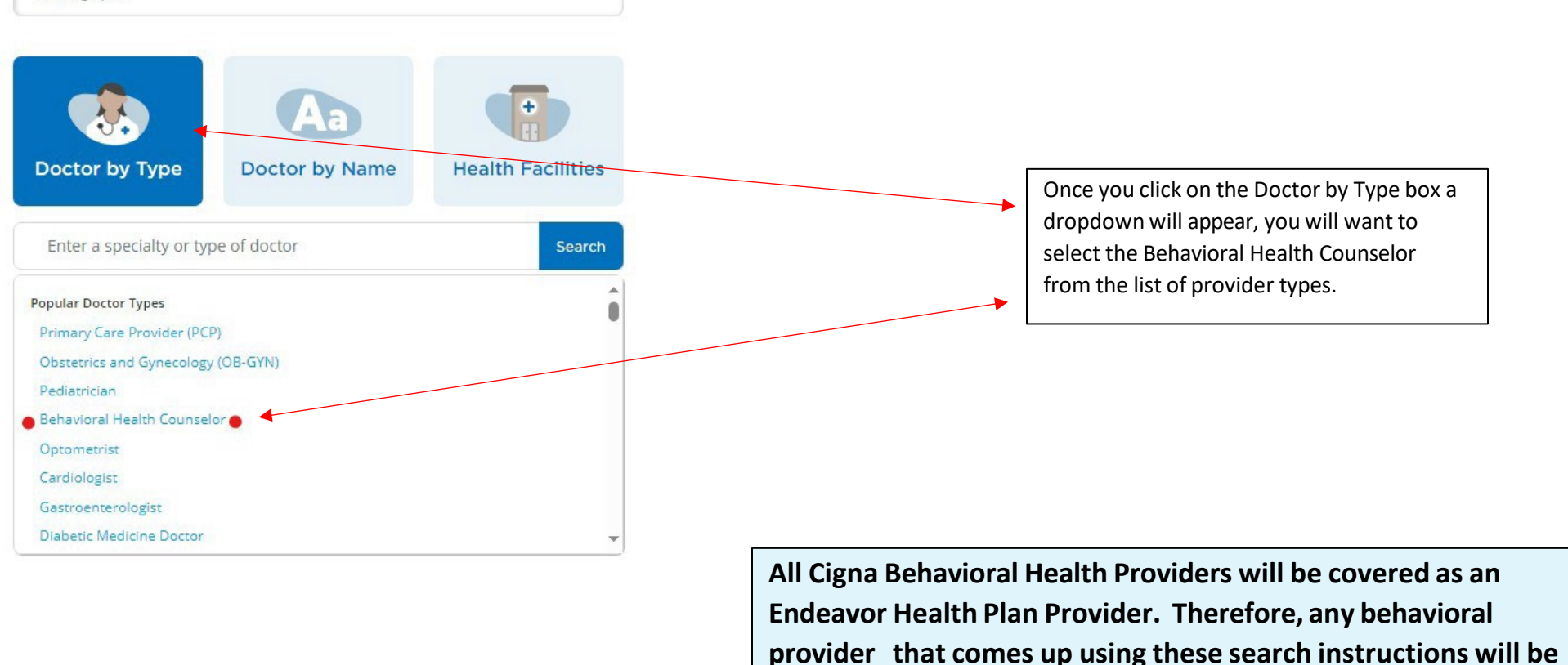

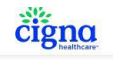

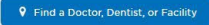

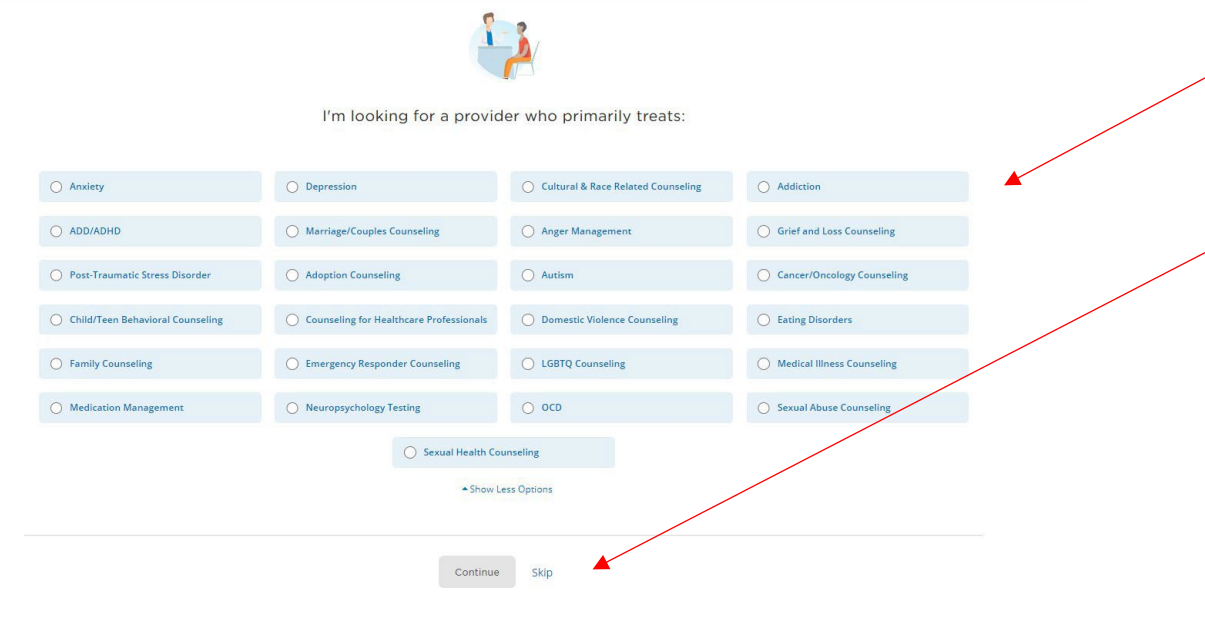

After selecting the Behavioral Health Counselor as the provider type, you will then come to a screen where you can select what condition you are seeking services for OR you can click the skip buton at the botom if you don't want to specify a condition.

For this example, I selected anxiety.

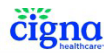

• Find a Doctor, Dentist, or Facility

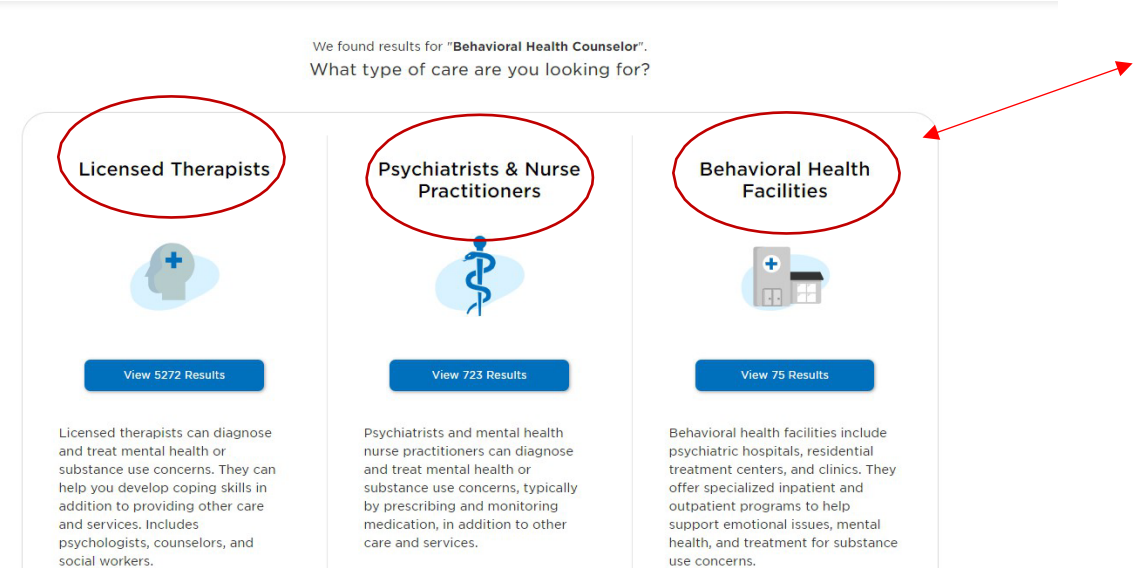

Once you either select your condition or click the skip option, you will then be able to further narrow down what type of behavioral provider you are looking for, therapists, psychiatrists & nurse practitioners, or behavioral health facilities.

For this example, I selected Licensed Therapists

## čigna

## Find a Doctor, Dentist, or Facility 8 + 5272 In-Network results for Licensed Therapists near Chicago, IL Move map or zoom to update search ario St St STREE V - JORTH Medical Plan: Open Access Plus, OA plus, Choice Fund OA Plus Grand E Illinois S Sort: Best Match Specialties T More Options 🔻 lart 🔝 Angela Derrick, PHD, CP 0.0 mi ELow 53 West Jackson Boulevard 520 Chicago, IL 60604 (224) 202-6260 Specialties : Psychology Additional Specialties (6): Depression, Eating Disorders...see all + Clark/L eM Virtual Counseling LakeM Years in Practice: 18 Accepting new patients andolph St Millennium 🖽 E Randoln Ages Treated: 1-5, 6-12, 13-17, 18+, 60+ Washington Fast Access Provider /ashington St Wells Aadison St Maria Erofeeva, MC, LCPC 0.0 mi 53 West Jackson Boulevard 520 Chicago, IL 60604 (224) 202-6260 uincy M CHICAGO LOOP Specialties : Counseling ackson Blvg Additional Specialties (6): ADD/ADHD, Anger Management...see all Uirtual Counseling Ð Years in Practice: Not Available Accepting new patients Ages Treated: 6-12, 13-17, 18+ MI aSall Fast Access Provider alle Street GRAN 0.1 m Grace Martin, MMFT, LMFT 53 W lackson Blvd Ste 604 Chicago, IL 60604 (773) 423-8447 Specialties : Counseling Additional Specialties (18): ADD/ADHD, Anger Management...see all Virtual Counseline 1th St 🖂 Museum Campus/1 Years in Practice: 9 Accepting new patients Ages Treated: 6-12, 13-17, 18+

The next page will start the list of providers that are in the Cigna Behavioral Network. You will see the number of providers available at the top and they will also show they are in the Cigna Open Access Network which will be covered as Endeavor Health Network.

You can sort the list by best match, distance, or alpha A-Z or Z-A. You can adjust your search are using the map to the right. You can save a copy of your directory as a PDF or have a PDF emailed to you - this option is at the very botom of the page.

There will also be a notation if the provider offers virtual counseling and if they are accepting new patients.